ご注意、カメラの初期設定を行う前、LAN ケーブルでカメラをルータと繋げて ください。

| 戻る         | カメラ追加 | 完成 |  |  |
|------------|-------|----|--|--|
| 設備設置       |       |    |  |  |
| 名称:        | カメラ   |    |  |  |
| ユーザ名:      | admin |    |  |  |
| UID:       |       |    |  |  |
| パスワード:     |       |    |  |  |
| 麗 スキャン >   |       |    |  |  |
| LAN内スキャン   |       |    |  |  |
| ⑨ WIFI設置 > |       |    |  |  |
| ح          | ŵ     |    |  |  |

1. 「LAN 内スキャン」(写真での赤枠)をタップしてください。

## **∢**バック **カメラリスト** リフレッシュ

LAN上のディバイス:

CCCC-174968-CHJZN 192.168.3.81

EEEE-106843-KPFHE 192.168.3.78

DDDD-058814-TWSLC 192.168.3.184

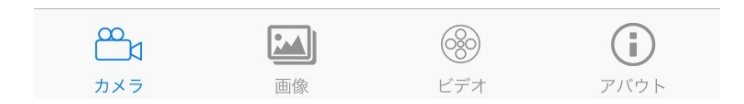

2. 次に表示されるカメラリストから、追加対象カメラをタップします。

| 🗙 バック    | カメラを追カ               | ロします      | 完了   |
|----------|----------------------|-----------|------|
|          |                      |           |      |
| カメラ名     | カメラ                  |           |      |
| ユーザー名    | admin                |           |      |
| UID      | DDDD-058             | 814-TWSLC |      |
| パスワード    | //admin <sup>k</sup> |           |      |
|          |                      |           |      |
| UIDを検索し  | ,ます                  |           | >    |
|          |                      |           |      |
| WIFIワンキ- | -設定                  |           | >    |
|          |                      |           |      |
| QRコードス   | キャナー                 |           | >    |
|          |                      |           |      |
|          |                      |           |      |
|          |                      |           |      |
|          |                      |           |      |
|          |                      |           |      |
|          |                      |           |      |
| Ê        |                      | 8         | (i)  |
| カメラ      | 画像                   | ビデオ       | アバウト |

3. パスワードに admin をご入力してください。

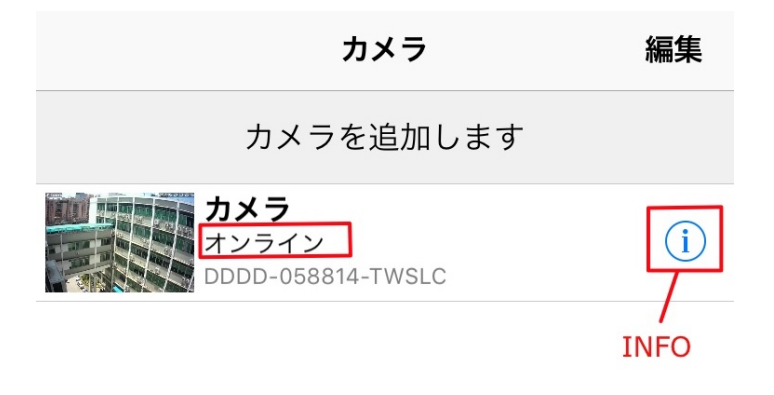

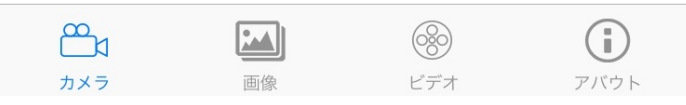

4. カメラがオンラインの状態になったら、インフォンメーションマックをタップし、 カメラの WIFI 設定を行います。

| <b>く</b> バック  | カメラ設定                                                                                                    |                    |
|---------------|----------------------------------------------------------------------------------------------------|--------------------|
| カメラ<br>DDDD-0 | 058814-TWSLC                                                                                                    |                    |
| パスワード変更       |                                                                                                    | >                  |
| 警報通知          |                                                                                                    | >                  |
| 動体検知警報        |                                                                                                    | >                  |
| スケジュール録画      |                                                                                                    | >                  |
| Audio設定       |                                                                                                    | >                  |
| ビデオ設定         |                                                                                                    | >                  |
| WIFI設定        |                                                                                                    | >                  |
| SDカード設定       |                                                                                                    | >                  |
| 時間設定          |                                                                                                    | >                  |
| Email設定       |                                                                                                    | >                  |
| FTP設定         |                                                                                                    | >                  |
|               | <ul> <li>         ・</li> <li>         ・</li></ul> | <b>(i)</b><br>アバウト |

5. 「WIFI 設定」をタップしてください。

| 🗸 バック                                 | WIFI設定 |
|---------------------------------------|--------|
| WIF情報                                 |        |
| ctronics                              | >      |
| WIFI接続                                |        |
| socket_2d47<br>singal:100 WPA2_AE     | 5      |
| UCOUSO<br>singal:100 WPA2_AES         | 3      |
| <b>bysj2.4g</b><br>singal:100 WPA_AES | >      |
| Bqeel<br>singal:100 WPA_AES           | >      |
| ctronics<br>singal:100 WPA_TKIP       | >      |
| yangjie<br>singal:100 WPA_AES         | >      |

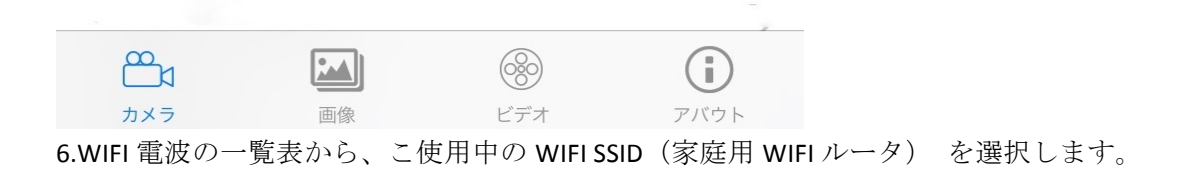

| <b>く</b> バック | WIFI設定 | 保存 |
|--------------|--------|----|
| ctronics     |        |    |
| パスワード        | パスワード  |    |

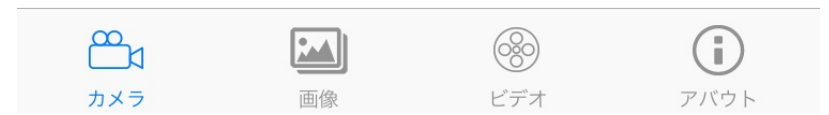

7.WIFI パスワードを入力し、保存することで、カメラの WIFI 設定が完了となるため、、 カメラを LAN ケーブルでルータと接続する必要がなくなります。